## Mist 運用マニュアル ローミング 問題有無の確認手順 (拠点単位)

**ジュニパーネットワークス株式会社** 2024年5月 Ver 1.1

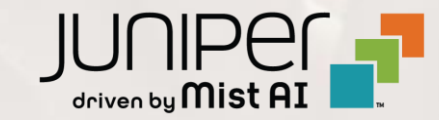

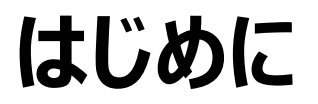

- ◆ 本マニュアルは、『ローミング 問題有無の確認手順(拠点単位)』について説明します
- ◆ 手順内容は 2024年5月 時点の Mist Cloud にて確認を実施しております 実際の画面と表示が異なる場合は以下のアップデート情報をご確認ください <u>https://www.mist.com/documentation/category/product-updates/</u>
- ◆ 設定内容やパラメータは導入する環境や構成によって異なります 各種設定内容の詳細は下記リンクよりご確認ください <u>https://www.mist.com/documentation/</u>
- ◆ 他にも多数の Mist 日本語マニュアルを「ソリューション&テクニカル情報サイト」に掲載しております <u>https://www.juniper.net/jp/ja/local/solution-technical-information/mist.html</u>
- ☆本資料の内容は資料作成時点におけるものであり事前の通告無しに内容を変更する場合があります また本資料に記載された構成や機能を提供することを条件として購入することはできません

### ■運用ケース(例) 同一拠点の複数のクライアントから「ローミングが上手くいかない」という 問合せを受領した時

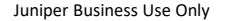

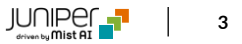

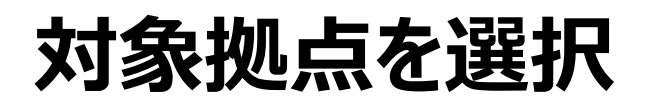

1. [Monitor] から [Service Levels] を選択します

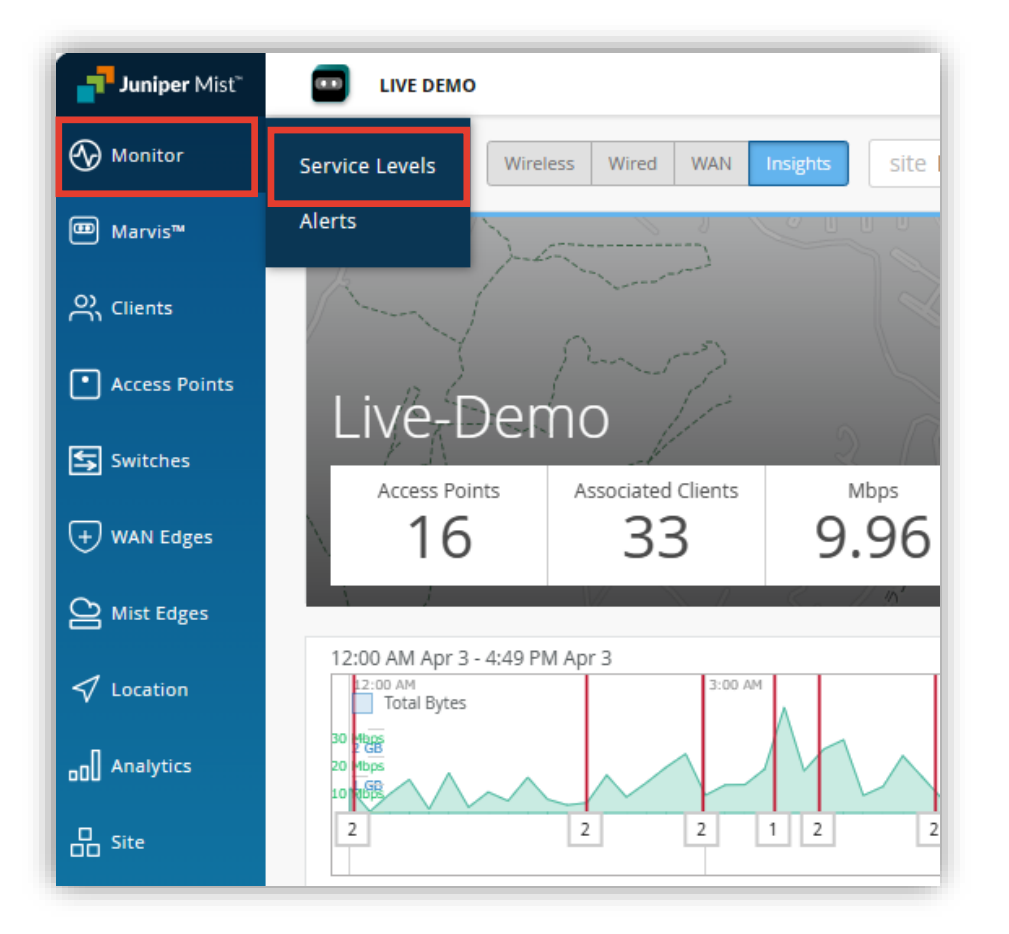

2. [Site] から 対象拠点 (Site Name) を選択し、 [Wireless] をクリックします

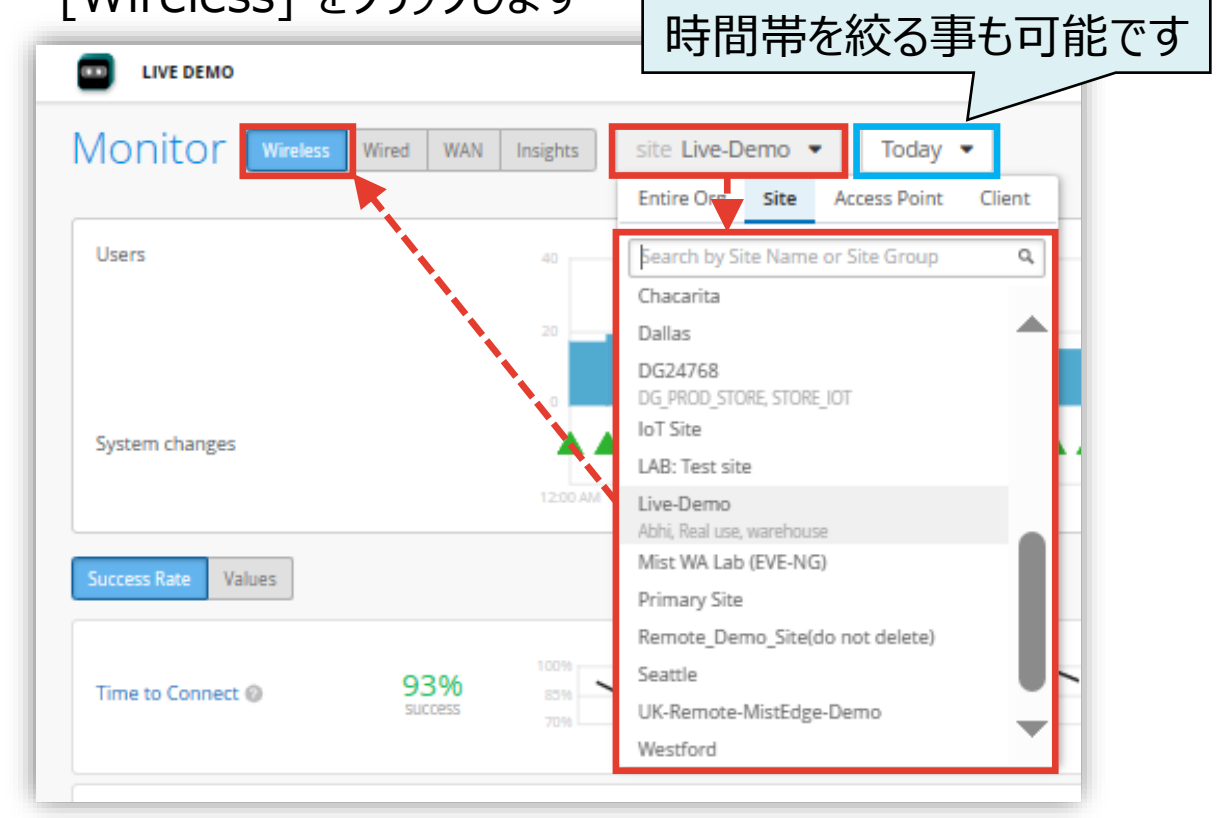

## SLE の達成率、SLE が低い原因を確認

3. SLE(Roaming)を確認し、目標値に対する達成率・サービスレベルの低下原因を確認します また、サービスレベルの低下原因をクリックすると詳細な情報を確認出来ます (表示例は次ページをご覧ください)

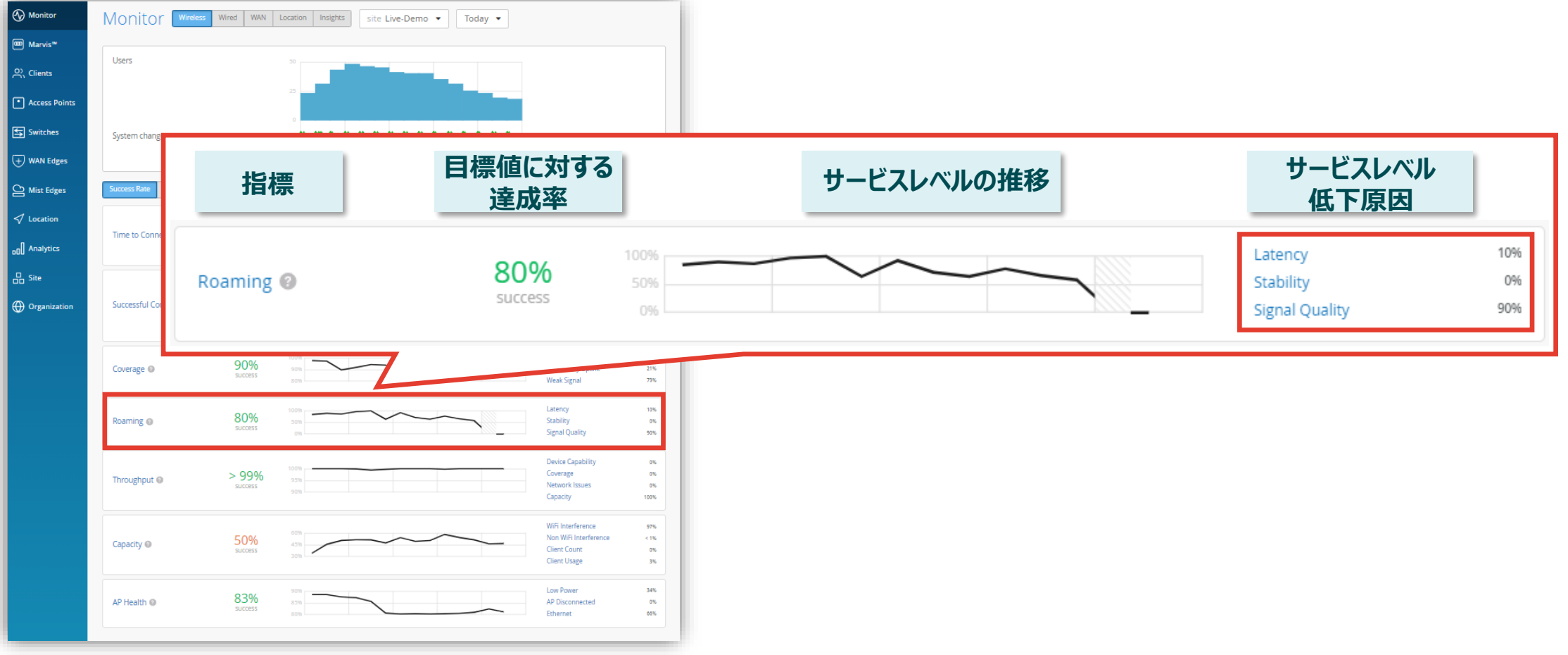

## 不具合が発生している時間帯を特定

本例では「Roaming > Signal Quality」を選択したケースを紹介します

4. 信号品質 (Signal Quality) はローミングイベント中のクライアントの RSSI を追跡します [Timeline] をクリックします

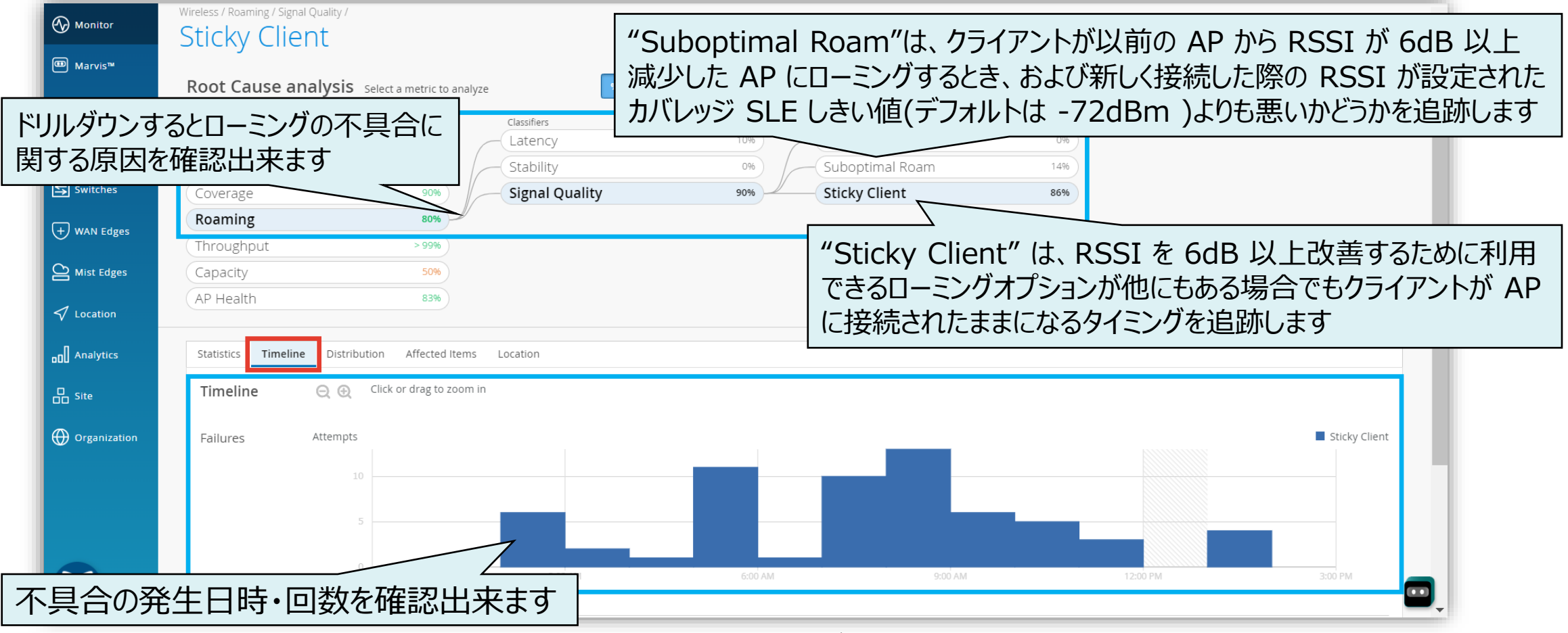

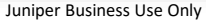

不具合に関する傾向分析

#### 5. [Distribution] をクリックします

| Monitor         | Wireless / Roaming / Signal Quality / | 1                                          |                               |                 |                 | VIEW INSIGHTS | site Live-Demo 🔻 Today | •      |
|-----------------|---------------------------------------|--------------------------------------------|-------------------------------|-----------------|-----------------|---------------|------------------------|--------|
| 🕮 Marvis™       | Deet Cover enclusi                    | _                                          |                               |                 |                 |               |                        |        |
| O) Clients      |                                       | S Select a metric to analyze<br>Classifie  | <b>%</b> # <b>⊥</b>           |                 | Sub-Classifiers |               |                        |        |
| • Access Points | Time to Connect                       | 93% Later                                  | ncy                           | 10%             | Sticky Client   | 80%           |                        |        |
| Switches        | Coverage                              | 89% Stab                                   | al Quality                    | 90%             | Interband Roam  | 3%            |                        |        |
| + WAN Edges     | <b>Roaming</b> (Throughput            | <b>82%</b><br>> 99%                        |                               |                 |                 | evice OSs. WI | ANs, Wireless          | Bands. |
| Mist Edges      | Capacity                              | 50%                                        |                               |                 |                 | Access Points | Device Types           | における   |
| 🗸 Location      | AP Health                             | 83%                                        |                               |                 |                 | 不具合の発生        | [傾向を確認出来               | ます     |
| D Analytics     | Statistics Timeline Dist              | ribution Affected Items Location           | 1                             |                 |                 |               |                        |        |
| G Site          | Distribution                          | Analyze service level failures by attribut | e. Attributes are sorted by r | nost anomalous. |                 |               |                        |        |
| Organization    | Device Types                          | Name                                       | Overall<br>Impact             | Failure<br>Rate | Anomaly         | 0 1x          |                        |        |
|                 | Device OSs                            | Google                                     | 5%                            | 100%            | 7.97x           |               |                        |        |
|                 | Access Points<br>WLANs                | Zebra                                      | 10%                           | 100%            | 7.97x           |               |                        |        |
|                 | Wireless Bands                        | Mac                                        | 34%                           | 38%             | 2.99x           |               |                        |        |
|                 |                                       | Samsung Galaxy                             | 11%                           | 21%             | 1.64x           |               |                        |        |
|                 |                                       | unknown                                    | 19%                           | 13%             | 1.06x           |               |                        |        |

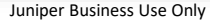

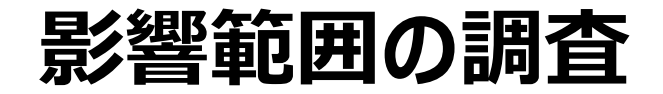

#### 6. [Affected Items] をクリックします

| (A) Monitor     | Wireless / Roaming / Signa | al Quality | /                                              |                   |                |                   |                 |                       |            |                         |             |
|-----------------|----------------------------|------------|------------------------------------------------|-------------------|----------------|-------------------|-----------------|-----------------------|------------|-------------------------|-------------|
| Monitor         | Sticky Clie                | nt         |                                                |                   |                |                   |                 |                       | VIEW INSIG | HTS site Live-Demo      | ▼ Today ▼   |
| 🕮 Marvis™       | Doot Course of             | aabyai     | <b>6</b>                                       |                   |                |                   |                 |                       |            |                         |             |
| O Clients       | Service Level Metrics      | laiysi     | <ul> <li>Select a metric to analyze</li> </ul> | lassifiers        | × # ▲          |                   | Sub-Classifiers |                       |            |                         |             |
| • Access Points | Time to Connect            |            | 93%                                            | atency            |                | 10%               | Sticky Clie     | ent                   | 80%        |                         |             |
|                 | Successful Conne           | ects       | 75%                                            | Stability         |                | 096               | Suboptim        | al Roam               | 17%        |                         |             |
| Switches        | Coverage                   |            | 89%                                            | Signal Quali      | ty             | 90%               | / Interband     | Roam                  | 3%         |                         |             |
| + WAN Edges     | Roaming                    |            | 82%                                            |                   |                |                   |                 |                       |            |                         |             |
|                 | Throughput                 |            | > 99%                                          |                   |                |                   |                 |                       |            |                         |             |
| Mist Edges      | Capacity                   |            | 50%                                            |                   |                |                   |                 |                       |            |                         |             |
| √ Location      | AP Health                  |            | 83%                                            |                   |                |                   |                 | 影響が                   | 出ている       | らクライアントを                | ・把握出来まで     |
| □□ Analytics    | Statistics Timeline        | e Dist     | ribution Affected Items                        | cation            |                |                   |                 |                       |            |                         |             |
| G Site          | Affected Ite               | ms         | Specific Items that failed to meet t           | the service level | goal           |                   |                 |                       |            |                         |             |
| Organization    | Users                      | 18         | Q Filter                                       |                   |                |                   |                 |                       |            |                         | A           |
|                 | Access Points              | 10         | Name                                           | Overall<br>Impact | Failure Rate 🗧 | MAC Address       | Device          | 05                    | Last AP    | WLAN                    | Location    |
|                 | Applications               | 20         | de:9b:d5:1a:b7:d4                              | 1.61%             | 100%           | de:9b:d5:1a:b7:d4 | unknown         | Windows 11 enterprise | LD_Conf2   | Live-Demo-NAC           | 01 - Office |
|                 |                            |            | android-5bd931eb44a4d28b                       | 9.68%             | 100%           | 32:87:69:e6:ff:e5 | Zebra           | Android 11            | LD_MCB_AP  | Live_demo_do_not_remove | 01 - Office |
|                 |                            |            | 12:5d:70:c2:76:7d                              | 4.84%             | 100%           | 12:5d:70:c2:76:7d | Google          | Android 14            | LD_Kitchen | Live-Demo-NAC           | 01 - Office |
|                 |                            |            | 42:0d:59:c0:1a:2d                              | 8.06%             | 83%            | 42:0d:59:c0:1a:2d | Samsung Galaxy  | Android 12            | LD_MCB_AP  | Live-Demo-NAC           | 01 - Office |
|                 |                            |            |                                                |                   |                |                   |                 |                       |            |                         |             |

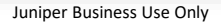

8

影響を受ける AP の位置確認

#### 7. [Location] をクリックします

| Monitor         | Wireless / Roaming / Signal Quality / VIEW INSIGHTS                                                                                                    | site Live-Demo 🔹 Today 🔹        |
|-----------------|----------------------------------------------------------------------------------------------------|---------------------------------|
| ⊞ Marvis™       |                                                                                                    |                                 |
| O) Clients      | Root Cause analysis Select a metric to analyze                                                                                                    |                                 |
| • Access Points | Service Level Metrics     Classifiers     Sub-classifiers       Time to Connect     93%     Latency     10%       Sticky Client     80%                 |                                 |
| Switches        | Successful Connects     75%     Stability     0%     Suboptimal Roam     17%       Coverage     89%     Signal Quality     9%     Interhand Roam     3% |                                 |
|                 | Roaming 82%                                                                                                    |                                 |
|                 | Throughput >99%                                                                                                    |                                 |
| Mist Edges      | Capacity     Som       AP Health     83%                                                                                                    | フロアプラン上で                        |
| ✓ Location      |                                                                                                    | をます                             |
| on Analytics    | Statistics Timeline Distribution Affected Items Location                                                                                                |                                 |
| O Site          |                                                                                                    | APs on Floorplan                |
| Organization    |                                                                                                    | 00:3e:73:07:e4:46               |
|                 |                                                                                                    | 5c:5b:35:1e:c0:2b               |
|                 |                                                                                                    | LD_MHMD 60%                     |
|                 |                                                                                                    | LD_MCB_AP 69% ac:23:16:fc:05:e6 |
|                 |                                                                                                    | LD_RS_Support 86%               |
|                 |                                                                                                    | LD_lestDed_MD 87%               |

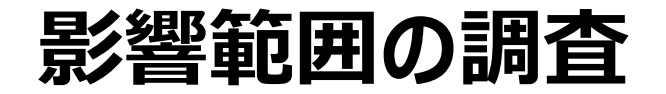

8. 影響が出ているクライアントの詳細を確認したい場合は、 対象クライアント名 or Mac アドレスをクリックします

|                 | Wireless /                                          |                       |     |  |  |  |  |  |  |  |
|-----------------|-----------------------------------------------------|-----------------------|-----|--|--|--|--|--|--|--|
|                 | Roaming                                             |                       | L   |  |  |  |  |  |  |  |
| 🖽 Marvis™       | Poot Cauco analyzis                                 |                       |     |  |  |  |  |  |  |  |
| O) clients      | Root Cause analysis Select a metric to analyze      |                       | %   |  |  |  |  |  |  |  |
|                 | Service Level Metrics CI                            | assifiers             |     |  |  |  |  |  |  |  |
| • Access Points | Time to Connect 93%                                 | atency.               |     |  |  |  |  |  |  |  |
|                 | Successful Connects 75%                             | Stability             |     |  |  |  |  |  |  |  |
| Switches        | Coverage 89% Signal Quality                         |                       |     |  |  |  |  |  |  |  |
|                 | Roaming 82%                                         |                       |     |  |  |  |  |  |  |  |
| T WAN Edges     | Throughput > 99%                                    |                       | L   |  |  |  |  |  |  |  |
| Mist Edges      | Capacity 50%                                        |                       | L   |  |  |  |  |  |  |  |
| 1               | AP Health 83%                                       |                       | L   |  |  |  |  |  |  |  |
| ✓ Location      |                                                     |                       | -1  |  |  |  |  |  |  |  |
| D Analytics     | Statistics Timeline Distribution Affected Items Loc | ation                 |     |  |  |  |  |  |  |  |
| G Site          | Affected Items Specific Items that failed to meet t | he service level goal | ı.  |  |  |  |  |  |  |  |
| Organization    | Users 27 Q Filter                                   |                       | Ш   |  |  |  |  |  |  |  |
| <u> </u>        | Access Points 11                                    | Overall               |     |  |  |  |  |  |  |  |
|                 | Applications 39                                     | Impact Fail           | lu  |  |  |  |  |  |  |  |
|                 | de:9b:d5:1a:b7:d4                                   | 1.15% 10              | 09  |  |  |  |  |  |  |  |
|                 | 42:0d:59:c0:1a:2d                                   | 6.90% 10              | 09  |  |  |  |  |  |  |  |
|                 | android-5bd931eb44a4d28b                            | 6.90% 10              | 00  |  |  |  |  |  |  |  |
|                 | 12:5d:70:c2:76:7d                                   | 3.45% 10              | 09  |  |  |  |  |  |  |  |
|                 | keuttasuanau naha                                   | 1/1 9/1% 81           | 0/4 |  |  |  |  |  |  |  |

#### 9. [VIEW INSIGHTS] をクリックします

| 🚯 Monitor       | Wireless /            |                         |          |                | VIEW INSIGHTS |
|-----------------|-----------------------|-------------------------|----------|----------------|---------------|
| œ Marvis™       | Root Cause analysis s | elect a metric to analy | yze      | % # 1          | L             |
| Clients         | Service Level Metrics |                         |          | Classifiers    |               |
| • Access Points | Time to Connect       | 93%                     | $\frown$ | Latency        | 10%           |
|                 | Successful Connects   | 75%                     |          | Stability      | 0%            |
| Switches        | Coverage              | 89%                     |          | Signal Quality | 90%           |
|                 | Roaming               | 82%                     |          |                |               |
| (+) WAN Edges   | Throughput            | > 99%                   |          |                |               |
| Mist Edges      | Capacity              | 50%                     |          |                |               |
| 1               | AP Health             | 83%                     |          |                |               |
| Location        |                       |                         |          |                |               |

## ローミング履歴の確認

#### 10. 以下のように、8.でクリックしたクライアントの可視化画面へ遷移します Roaming 画面へ移動後、ローミング履歴を確認します

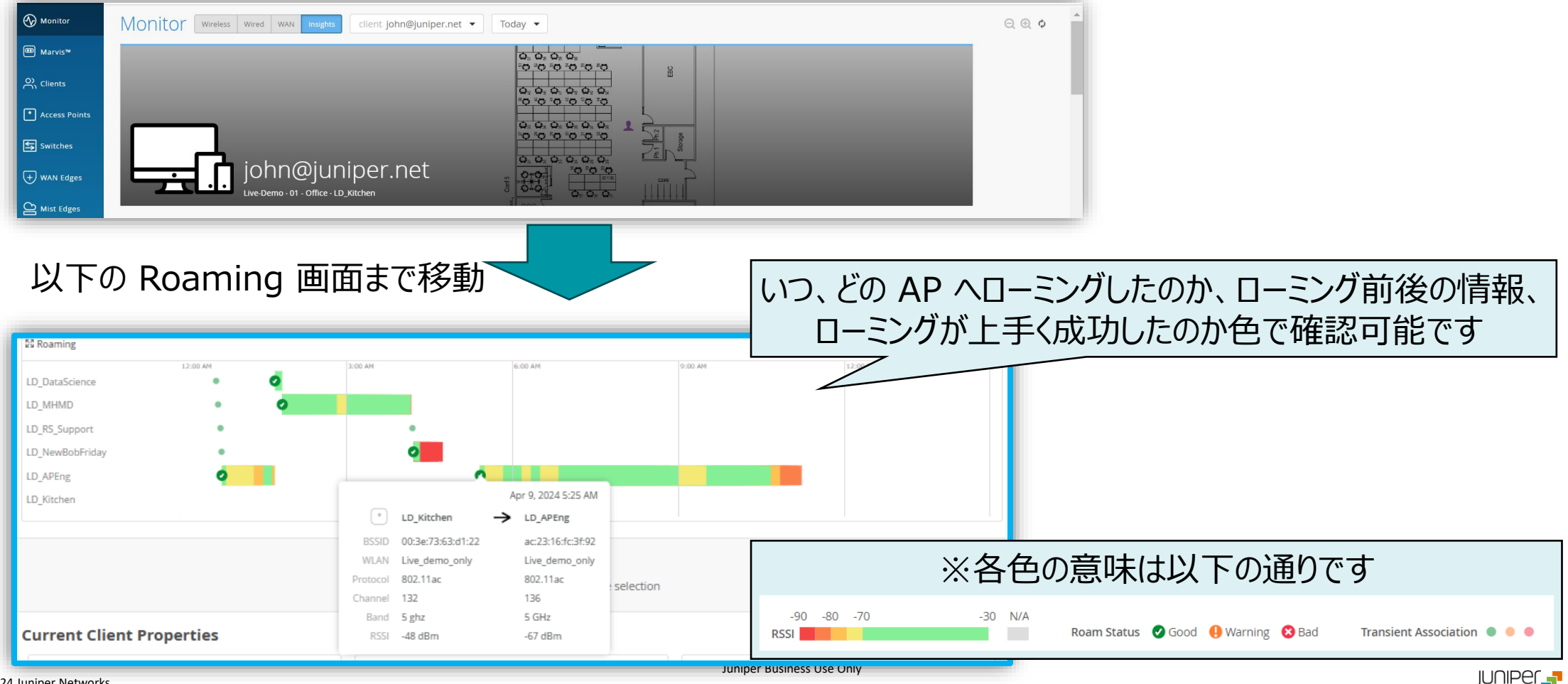

# ■ Appendix 信号品質 (Signal Quality) 以外の分類子について – 遅延 (Latency) – 安定性 (Stability)

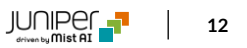

## 【参考】 遅延 (Latency) について

本例では「Roaming > Latency」を選択したケースを紹介します

遅延 (Latency) はクライアントが AP 間のローミングに要した時間を追跡します

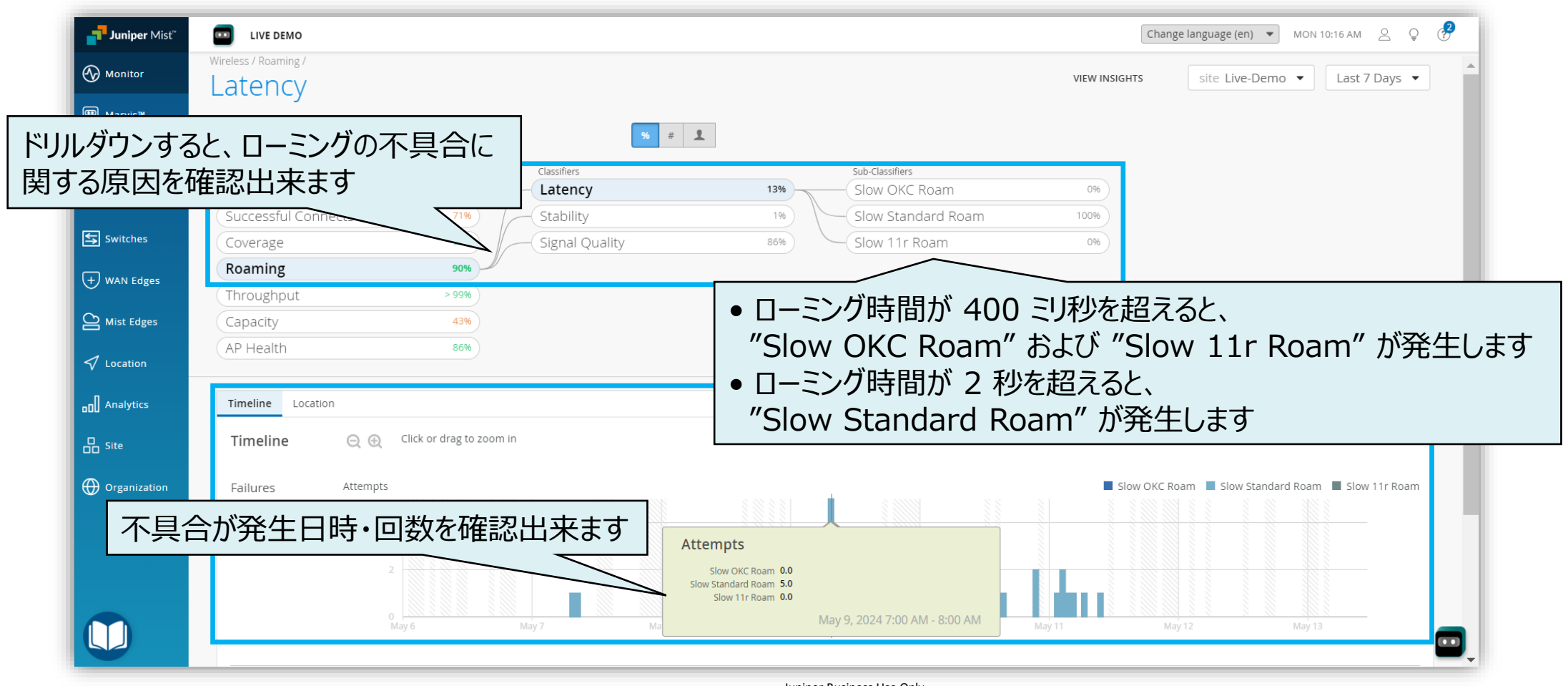

## 【参考】 安定性(Stability)について

本例では「Roaming > Stability」を選択したケースを紹介します

安定性 (Stability) は、クライアントのローミング時の AP 選択の一貫性と 802.11r の利用状況を追跡します

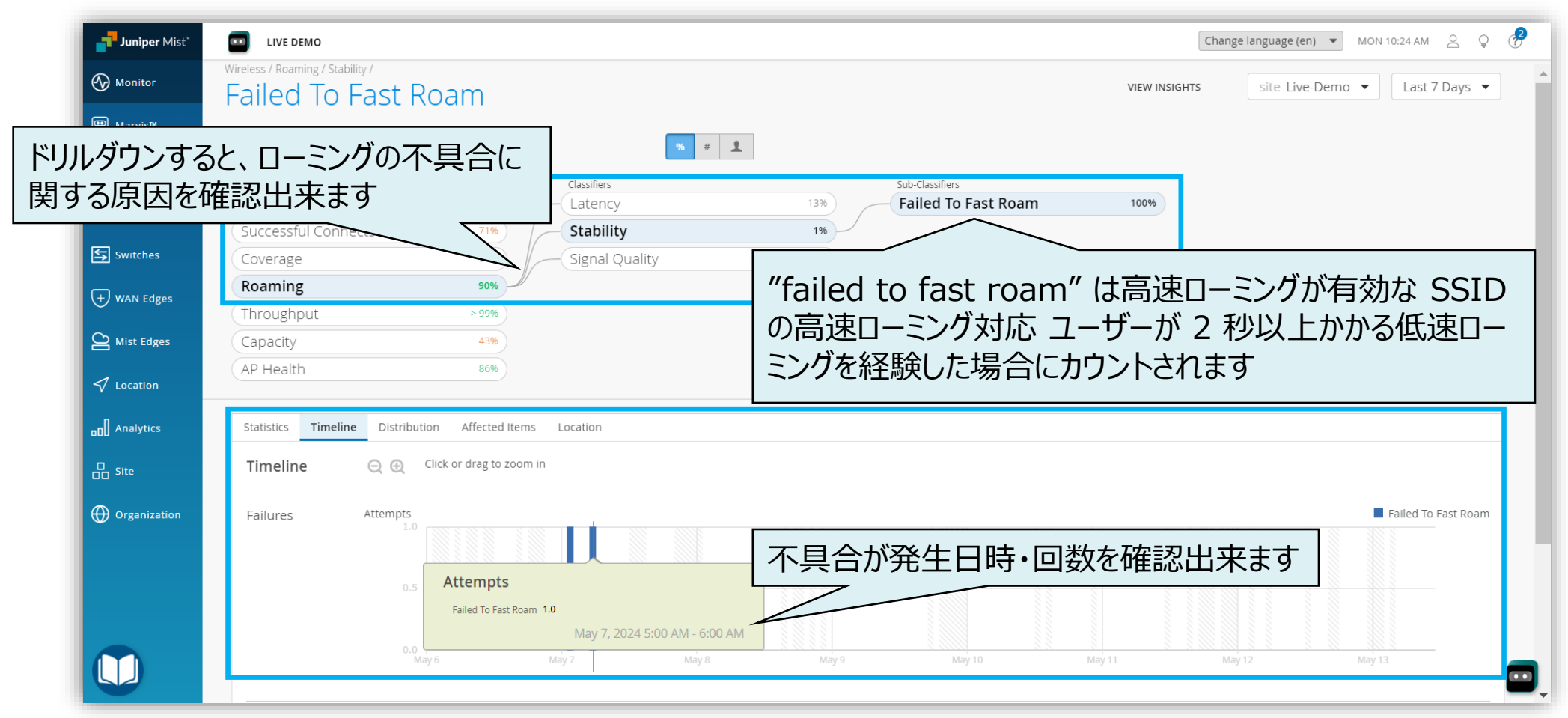

© 2024 Juniper Networks

## Thank you

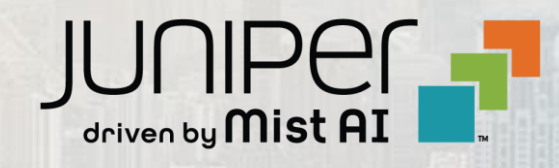